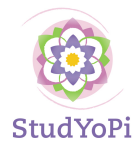

## Optimaal genieten van de Zoom lessen van StudYoPi

1. Gebruik de link voor de Zoomlessen, zoals je altijd deed en log in

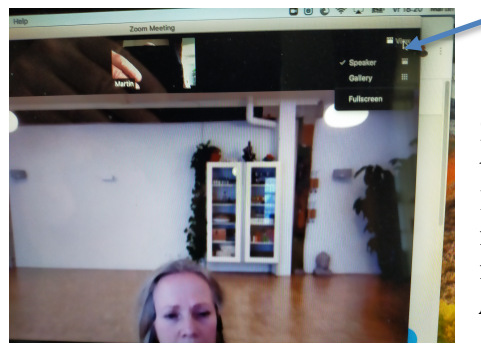

2. Als je bent ingelogd en Wilma heeft je toegelaten, ga dan naar rechtsboven in je scherm. Naar het **blokje view**. Aan het begin wil je misschien elkaar als groep nog spreken, laat dan nog even Gallery view staan **Als de les begint stel je dat in op speakerview**.

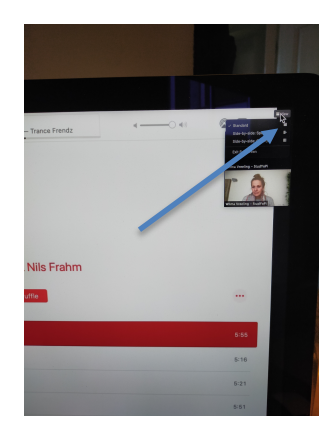

3. Vervolgens gaat Wilma haar scherm delen, ze deelt dan muziek. Als je dan de muziek groot in beeld ziet, zie je rechts klein in een rij de weergave beeldschermen

Zet dan eerst **bij View**, **rechtsboven**, **de instellingen op Standaard** (de bovenste optie), niet op side by side of onder elkaar.

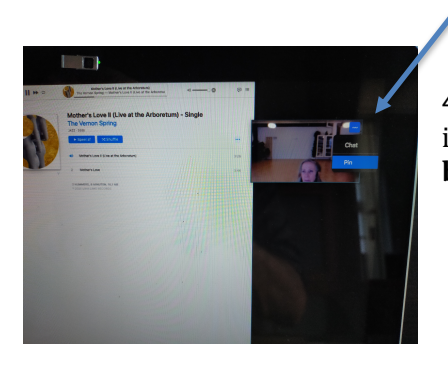

**4.** Ga vervolgens naar het scherm van Wilma, rechts in je scherm. Je ziet daar rechtsbovenin (naast mute) een **blauw vierkant met drie witte stippen. Klik daar op pin** 

Dan is Wilma groot in beeld en je hoort de muziek en de stem van Wilma, je kunt dan op jouw computer eventueel het volume nog harder of zachter zetten.

We wensen je een fijne les!